## i-Campus 利用マニュアル【生徒用】

# 利用の手引

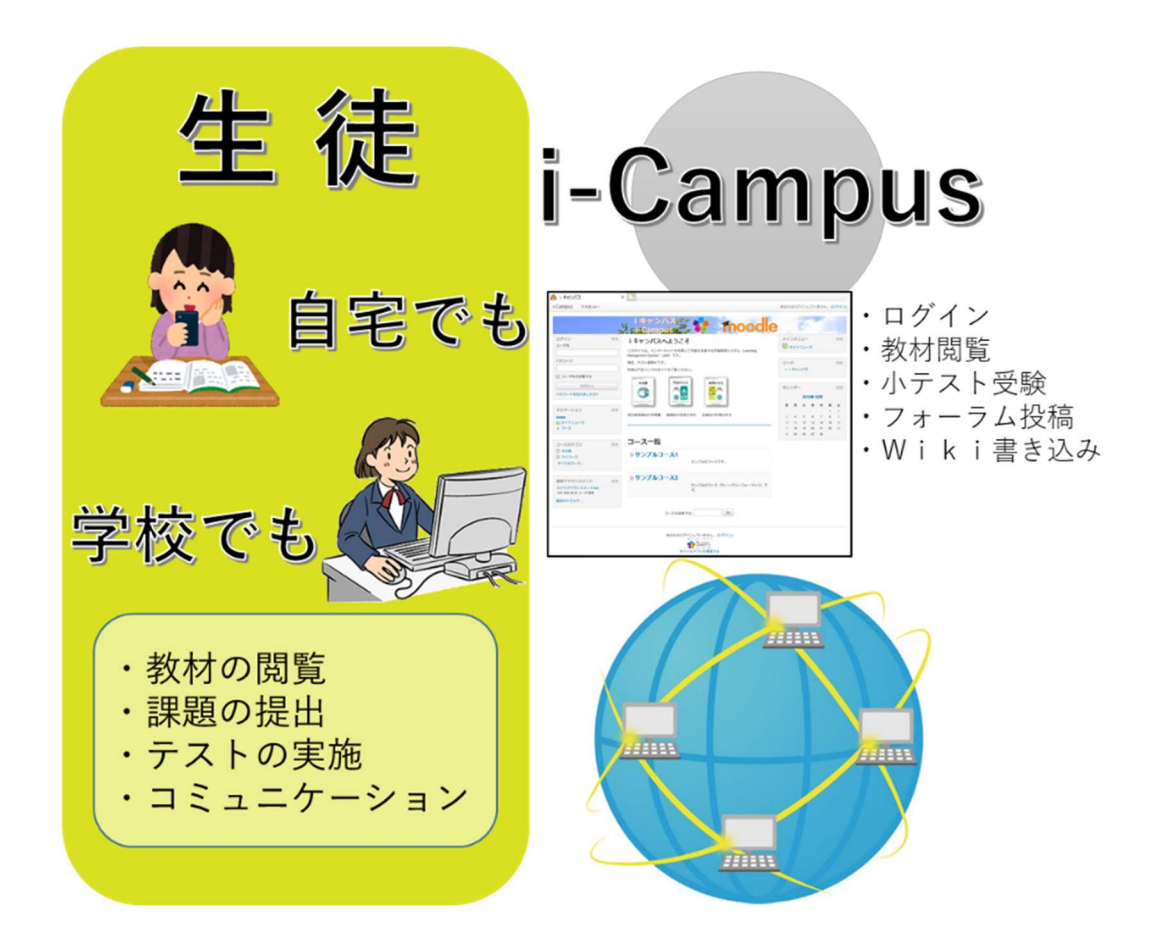

いつでも、どこでも、かんたんに学習できるシステムの利用法

茨城県立高萩清松高等学校

## 目次

| 1 | はじ  | じめに         | 2  |
|---|-----|-------------|----|
|   | 1.1 | ログイン        | 2  |
|   | 1.2 | コースの表示      | 3  |
|   | 1.3 | ログアウト       | 3  |
| 2 | 学習  | 習の進め方       | .4 |
|   | 2.1 | アナウンスメントの確認 | .4 |
|   | 2.2 | 教材コンテンツの閲覧  | 5  |
|   | 2.3 | 小テストの受験     | 5  |
|   | 2.4 | 学習状況の確認     | 6  |
|   | 2.5 | フォーラムに投稿    | 6  |
|   | 2.6 | Wiki に書き込む  | 7  |
|   | 2.7 | 学習到達度の確認    | 7  |

#### 使用要件

- ・インターネット接続環境が必要です。
- ・スマートフォン、タブレット、パソコン等から、ブラウザを使って利用することができます。
- ・ログインするには、事前にユーザ登録が必要です。

## i-Campus 生徒向けスタートガイド 1 はじめに

i-Campus は一人一人の学習を支援する目的で運用される学習管理システム(LMS) です。スマートフォン,タブレット,パソコン等を使い,時間や場所の制限を受けずに,いつでも,どこでも, 学習することができます。i-Campus を利用するためには,ログインIDとパスワードでログイン する必要があります。

i-Campus には、教材コンテンツの閲覧,小テストの受験,フォーラム(ディスカッション),Wiki (共同ホワイトボード)などの機能があります。これらの機能を使い、基礎的・基本的な知識の定 着を目指し、小テストを受験したり、授業時間外の学習でコミュニケーションを行うためにフォー ラムに投稿したり、Wiki に書き込んだりすることができます。

## 1.1 ログイン

ここでは, i-Campus へのログイン方法につ いて説明します。

### **❶**ログインⅠDカード

i-Campus へは「ログイン I Dカード」から アクセスすると便利です。

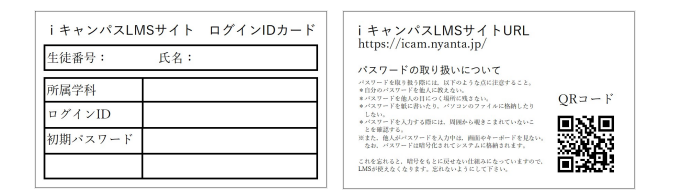

### ❷URLを直接入力する(方法1)

https://icam.nyanta.jp/

アドレスバーに、上記の URL を入力し、

Enter キーを押します。

|           | https://icam.nyanta.jp/ |     |
|-----------|-------------------------|-----|
| 💧 i キャンパス | ×                       |     |
| i-Campus  | 日本語 (ja) <del>*</del>   |     |
|           | Web ブラウザ                | キヤン |

#### ❸QRコードを読み取る(方法2)

ログイン I Dカードに記載されている QR コ ードを読み取り,アクセスします。 QR コード

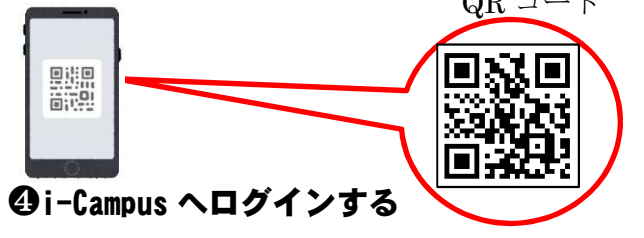

i-Campus のトップページ左上のユーザ名と パスワードを入力し,「ログイン」をクリック

| しよう。 |                                          |                                                                                                    |
|------|------------------------------------------|----------------------------------------------------------------------------------------------------|
|      | ログイン E1<br>ユーザ名<br>10090999990<br>10スワード | 5 <b>i キャンパスへようこそ</b><br>このサイドム、インダーネサイル利用して登立支援する学習管理システム Dearning Management<br>System: USB です。<br>RML アロンシのガイドを注意ください。 |
|      | ロメージ名を記憶する ログイン ア(スワードを忘れましたか? ナビゲーション 同 |                                                                                                    |

## 

ログインに成功すると,画面右上に自分の名 前が表示されます。

## 1.2 コースの表示

ここでは,自分がユーザ登録されているコー スを表示する方法を説明します。

#### コースを表示する

自分がユーザ登録されているコースを表示す る場合は、①「マイコース」ブロック、もしく は②「ナビゲーション」ブロックの「マイコー ス」から表示することができます。

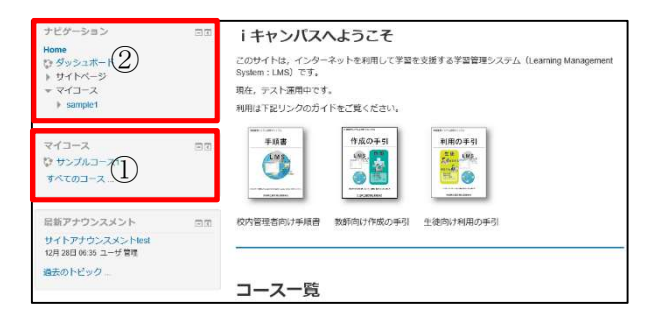

「マイコース」ブロック,もしくは「ナビゲ ーション」ブロックの「マイコース」に表示さ れるコース名をクリックします。コースが表示 されます。

|                                                                                                    | ■■ i キャンパスへ。                                                                                                    | ようこそ                                    |
|----------------------------------------------------------------------------------------------------|----------------------------------------------------------------------------------------------------|-----------------------------------------|
| Home Part R                                                                                                    | このせイトは インターネッ                                                                                                    | /トを利用して学習を支援する学習管理システム(Learning Manager |
| http://www.si                                                                                                    | System:LMS) です。                                                                                                    |                                         |
| - 7/7-7                                                                                                    | 現在 ティト運動中です。                                                                                                    |                                         |
| h campled                                                                                                    | MLL, J X 1 204 + C 3 4                                                                                                    |                                         |
| * bampie i                                                                                                    | 利用は下記リングのカイトを                                                                                                    | とご覧ください。                                |
|                                                                                                    | 1000 ( ) ( all ( ) ( )                                                                                                    | March 1997 Table 199                    |
| マイコース                                                                                                    | 三(1) 手順書                                                                                                    | 作成の手引 利用の手引                             |
| ひ サンプルコース1                                                                                                    | CM2                                                                                                    | Series Street                           |
| オペアのコース                                                                                                    |                                                                                                    |                                         |
|                                                                                                    | The second second                                                                                                    |                                         |
|                                                                                                    |                                                                                                    |                                         |
| 局新アナウンスメント                                                                                                    | 回回 校内管理者向け手順書 教                                                                                                    | 師向け作成の手引 生徒向け利用の手引                      |
| サイトアナウンスメントtest<br>12月 28日 06:35 ユーザ管理                                                                                                    |                                                                                                    |                                         |
|                                                                                                    |                                                                                                    |                                         |
| 過去の下ビック                                                                                                    | and an and a second                                                                                                    |                                         |
|                                                                                                    | コース一覧                                                                                                    |                                         |
|                                                                                                    |                                                                                                    |                                         |
| +04-505 EB                                                                                                    |                                                                                                    | 80F                                     |
| 7527-935 ES                                                                                                    | 7703.000H                                                                                                    | 8025-                                   |
| 7507-505 000<br>None<br>0 955/8-F<br>9508-F                                                                                                    | ● アナコンズボント<br>● 第月// クススト<br>日本日本 (日本日本) 15/1 5 10 (一下日本) 日 <sup>+1</sup>                                                                                                    | 8025                                    |
| ナビジーション 2日<br>Kone<br>ジージッシスボード<br>シジイン・ジー<br>・ 10月11<br>・ 10月111<br>・ 10月111<br>・ 10月111<br>・ 10月111<br>・ 10月111<br>・ 10月111<br>・ 10月111<br>・ 10月111<br>・ 10月1111<br>・ 10月1111<br>・ 10月1111<br>・ 10月1111<br>・ 10月1111<br>・ 10月1111<br>・ 10月1111<br>・ 10月1111<br>・ 10月1111<br>・ 10月1111<br>・ 10月1111<br>・ 10月11111<br>・ 10月11111<br>・ 10月11111<br>・ 10月11111<br>・ 10月11111<br>・ 10月11111<br>・ 10月11111<br>・ 10月11111<br>・ 10月11111<br>・ 10月111111<br>・ 10月111111<br>・ 10月1111111<br>・ 10月1111111<br>・ 10月11111111111111111111111111111111111                                                                                                    | ጫ ምታማጋ አልጋ አ<br>ጫ መታማሪ ጊዜ አ<br>በተፅዕል መስክሪ 22 አ ት በር ታይር ይህ አ<br>መስክሪ 22 አ ት በር ታይር ይህ አ                                                                                                    | 801                                     |
| +2(27-5±5) 2:5<br>None<br>0 49553/6-4<br>1 4945-36-4<br>1 4940-2<br>2 4940<br>2 49400<br>2 4940<br>2 4940<br>2 49400<br>2 49400 | <ul> <li>アックスルロト<br/>・<br/>・<br/>・<br/>・<br/>・<br/>・<br/>・<br/>・<br/>・<br/>・<br/>・<br/>・<br/>・</li></ul>                                                                                                    | 805<br>5.                               |
| **ビアーラルン 20<br>mm<br>ひ かからバード<br>・ * ヤロート<br>・ * マロース<br>・ * の<br>・ * の<br>・ * の<br>・ * の<br>・ * シロート<br>・ * の<br>・ * の<br>・ * の<br>・ * の<br>・ * の<br>・ * の<br>・ * ・ * の<br>・ * ・ * の<br>・ * ・ * の<br>・ * ・ * の<br>・ * ・ * の<br>・ * ・ * の<br>・ * ・ * の<br>・ * ・ * の<br>・ * ・ * の<br>・ * ・ * ・ * の<br>・ * ・ * ・ * の<br>・ * ・ * ・ * の<br>・ * ・ * ・ * ・ * ・ * ・ * ・ * ・ * ・ * ・ *                                                                                                    | <ul> <li>(第フック)345ト</li> <li>(第1997)933ト</li> <li>(1998)9932トはつかに思え、</li> <li>(第1944)4254</li> <li>(1994)4254</li> <li>(1994</li></ul>                                                                                                    | 805<br>5.                               |
| サ化ゲーション たさ<br>Nom<br>サレントン・<br>・ サロントン・<br>・ サロントン・<br>・ ・<br>・ ・<br>・ ・<br>・ ・<br>・ ・<br>・ ・<br>・ ・<br>・                                                                                                    | <ul> <li>ア・ワンスワト</li> <li>第 8800 (923)</li> <li>第 8800 (923)</li> <li>第 884(XX-X)</li> <li>第 884(XX-X)</li> <li>第 884(XX-X)</li> <li>第 884(XX-X)</li> <li>第 884(XX-X)</li> <li>1 1 1 1 1 1 1 1 1 1 1 1 1 1 1 1 1 1 1</li></ul>                                                                                                    | 805<br>3.                               |
| PEが-Pabと 0.5      Poisson-F-F     Poisson-F-F     Poisson-F-F     Poisson-F-     Poisson-F-     Poisson-                                                                                                    | <ul> <li>(1) つうりしんりト<br/>(1) ののりりしたトロントはこからにた)、<br/>第1 000000000000000000000000000000000000</li></ul>                                                                                                    | 50<br>5                                 |
| サビゲーション 0.0     Hom 0.0     Hom 0.                                                                                                    | <ul> <li>アックススタント<br/>使用のクロススト<br/>からない #550 (2023) トロごうちに回入、</li> <li>健康 #850 (2023) トロごうちに回入、</li> <li>オンドロークタンスクム技術</li> <li>1. Brieflich</li> </ul>                                                                                                    | 8an<br>3.                               |
| *509-500 25<br>Marco 20<br>509-508-50<br>509-50<br>509-50<br>500                                                                                                    | 27553460     880/0231     1580/0231     1580/0231     1580/0231     1580/0231     1580/0231     1580/0231     1580/0231     1580/0231     1580/0231     1580/0231                                                                                                    | 805<br>5.                               |
| ポリーション     ポリ     ポリ     ポ     ポリ     ポリ     ポリ     ポリ     ポリ     ポリ     ポリ     ポリ     ポリ     ポ     ポリ     ポリ     ポリ     ポリ     ポリ     ポリ     ポリ     ポリ     ポリ     ポリ     ポリ     ポリ     ポリ     ポリ     ポリ     ポリ     ポ     ポリ     ポ     ポリ     ポリ     ポリ     ポリ     ポリ     ポリ     ポリ     ポリ     ポリ     ポ     ポリ     ポリ     ポ     ポリ     ポ     ポ     ポリ     ポ     ポ     ポ     ポ     ポ     ポ     ポ     ポ     ポ     ポ     ポ     ポ     ポ     ポ     ポ     ポ     ポ     ポ     ポ     ポ     ポ     ポ     ポ     ポ     ポ     ポ     ポ     ポ     ポ     ポ     ポ     ポ                                                                                                    | 7750.401     mmonga     mmonga     mmon | 807<br>9-                               |
| 10/2/2020 E2<br>Terminal Control Control                                                                                                    | 2y50,000 +     3    800/0231 / 0250 / 0250     3    800/0231 / 0250 / 0250 | 50<br>5                                 |
| ギジットもう                                                                                                    | * 2750.001     ********************************                                                                                                    | 305<br>2.                               |
| 100-020 E2<br>500-020-0-0-00<br>100-020-0-0-00<br>100-020-0-0-00<br>100-00-0-0-00<br>100-00-0-0-00<br>100-00-0-0-00<br>100-00-0-0-00<br>100-00-0-0-00<br>100-00-0-0-0-00<br>100-0-0-0-0-00<br>100-0-0-0-0-0-00<br>100-0-0-0-0-0-00<br>100-0-0-0-0-0-00<br>100-0-0-0-0-0-0-00<br>100-0-0-0-0-0-0-00<br>100-0-0-0-0-0-0-0-0-0<br>100-0-0-0-0-0-0-0-0-0<br>100-0-0-0-0-0-0-0-0-0<br>100-0-0-0-0-0-0-0-0-0<br>100-0-0-0-0-0-0-0-0-0<br>100-0-0-0-0-0-0-0-0-0-0<br>100-0-0-0-0-0-0-0-0-0-0-0<br>100-0-0-0-0-0-0-0-0-0-0-0-0-0-0-0<br>100-0-0-0-0-0-0-0-0-0-0-0-0-0-0-0-0-0-0                                                                                                    | Pysiologie     Benoroziałaczyska:     Benoroziałaczyska:     Benoroziałaczyska:     Benoroziałaczyska:     Declaraczy Alaste     Lebola:     Lebola:     Lebo | 807<br>92                               |
| Mattinakasyon (Mattinakasyon)<br>Mattinakasyon (Mattinakasyon)<br>4 Garakasyon (Mattinakasyon)<br>4 Garakasyon (Mattinakasyon (Mattinakasyon)<br>4 Garakasyon (Mattinakasyon (Mattinakasyon)<br>4 Garakasyon (Mattinakasyon (Mattinakasyon (Mattinakasyon (Mattinakasyon (Mattinakasyon (Mattinakasyon (Mattinakasyon (Mattinakasyon (Mattinakasyon (Mattinakasyon (Mattinakasyon (Mattinakasyon (Mattinakasyon (Mattinakasyon (Mattinakasyon (Matti                                                                                                    | 2920.001     more costs     more costs                                                                                                    | 905<br>%                                |
| 1000-0020 E21<br>500<br>1000-001-0-1<br>1000-001-0-1<br>1000-000-000<br>1000-000-000<br>1000-000<br>1000-000                                                                                                    | Pysicker     Benorozak     Benorozak    | 807<br>9                                |
| 109-935 23<br>Min<br>20949-9-9<br>-929-9-9<br>-929-9<br>-929-9                                                                                                    | yryddiada (<br>marol yddia<br>marol yddia<br>m                                                                                                    | 80<br>9                                 |
| РСС-322 СЗ<br>рабонолься<br>рабонолься<br>накологического<br>накологического<br>накологи<br>накологического<br>накологи<br>накологического                                                                                                    | 20000000     2000000     20000000     200000000                                                                                                    | 807<br>94                               |
| 10-935 23<br>Win ひかられーキ<br>20-95-01-9-<br>3-93-01-9-<br>3-93-01-9-<br>1-93-01-9-<br>1-93                                                                                                    | 2y50,000 +     6 m20/02,01 +     10 m20/02,01 +     10 m20/02,01  | 800<br>°S                               |
| 105-403 23<br>Nm<br>00 500-00-5<br>・ 503-8<br>・ 503-8                                                                                                    | 7750.4401     mmonola     mmonola     | жил<br>Ф.                               |

## 1.3 ログアウト

ここでは, i-Campus からログアウトする方 法を説明します。

i-Campusの利用を終了する際は、必ずログ アウトしてください。

#### i-Campus からログアウトする

画面右上の「ログアウト」をクリックします。 ログアウトに成功すると,画面右上に「あなた はログインしていません」と表示されます。

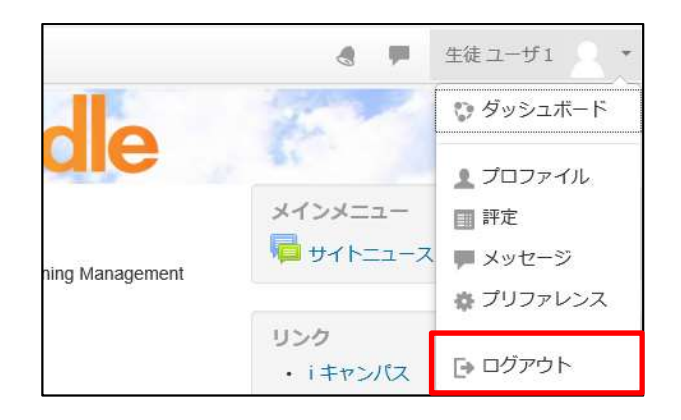

## 2 学習の進め方

ここでは,i-Campus を使った学習の進め方 について説明します。

#### i-Campus を使った学習の流れ

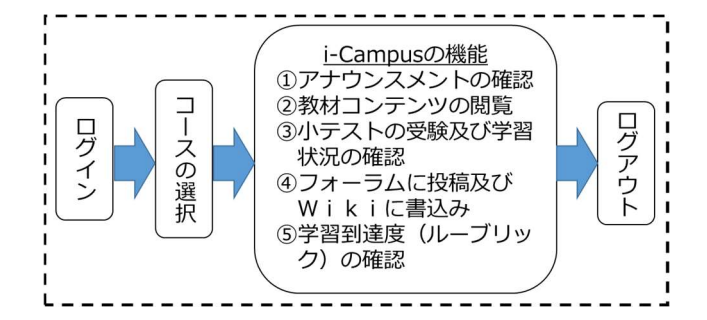

- コースのアナウンスメントを表示し、必ず 連絡事項を確認します。
- ② コースの教材コンテンツを閲覧し、学習内 容を確認しながら学習を進めます。

- ③ 学習内容の定着を確認するため、小テスト を受験します。70%以上の正答になれば、 次の学習内容へ進みます。自分が取り組ん だ教材コンテンツの閲覧や小テストの履歴 などの、学習状況の確認などもすることが できます。
- ④ 学習内容が分からない場合にはフォーラム に質問事項を投稿することができます。教 師あるいは他の生徒の回答を確認します。
   Wikiでは、学習した内容をまとめ記録しま す。振り返り学習や調べ学習の参考資料と して、皆で共有します。
- ⑤ コースの評価項目ごとの目標にどれだけ到 達できたか,確認することができます。

## 2.1 アナウンスメントの確認

ここでは,担当教師から通知される連絡事項 の確認方法を説明します。

#### アナウンスメントを確認する

コースのトピックから,アナウンスメントを クリックします。コース内の連絡事項が表示さ れます。

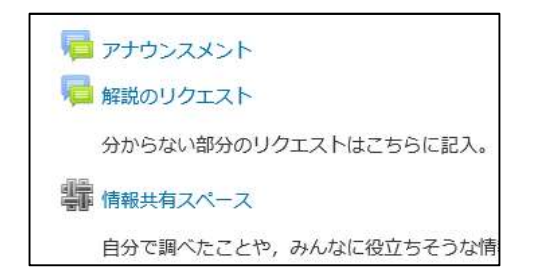

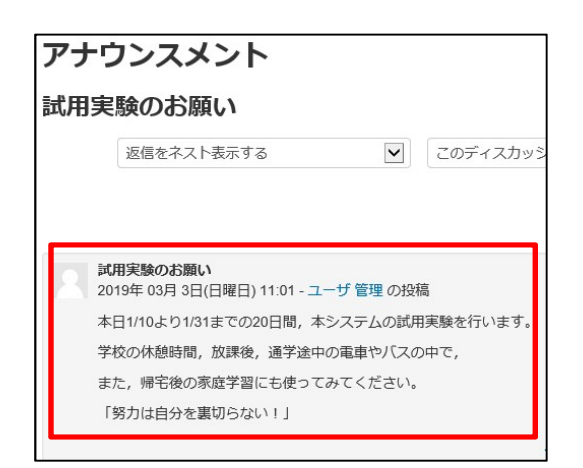

## 2.2 教材コンテンツの閲覧

ここでは、担当教師から配付される教材コン テンツ(html ファイル・Word ファイル・Excel ファイル・PDF ファイルなど)の閲覧方法を説 明します。

#### 教材コンテンツを閲覧する

コースのトピックから,閲覧したい教材コン テンツをクリックします。ここでは html ペー ジを選びます。教材コンテンツが表示されます。

## 2.3 小テストの受験

ここでは、小テストの受験方法について説明 します。小テストの問題の種類には、作文問 題・組み合わせ問題・穴埋め問題・複数選択問 題・単一解答問題・○×問題などがあります。

3. コンピュータシステム

✓ コンピュータシステムの概要

▶ コンピュータシステム技術 ▶ ネットワーク技術

問題を受験する

🖌 ネットワーク技術

ネットワーク技術

#### 小テストを受験する

コースから、受験した い小テスト名をクリック します。「問題を受験す る」をクリックします。

テスト画面が表示され

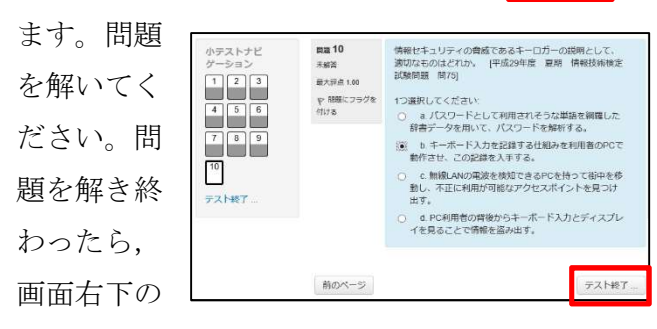

「テスト終了」をクリックします。

受験の要約画面が表 示されたら, すべての 問題が「解答保存済み」 になっていることを確 解答保存済み 解答保存済み 解答保存済み 受験に戻る すべてを送信して終了する

認します。「すべて送信して終了する」をクリ

ックします。確認ウィ ンドウが表示された ら、「すべてを送信し て終了する|をクリッ クします。

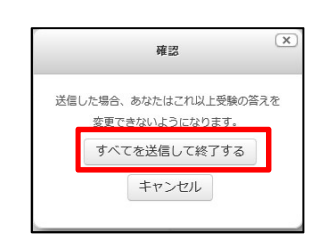

正誤と解答が表示されるので確認します。画

面左下の「レ ビューを終了 する」をクリ ess 1 IEN 7 8 9 1.00/1.00 10 ックして終了 や 朝鮮につき 行ける 度に1ページの レビューを終了する します。※問 題によっては

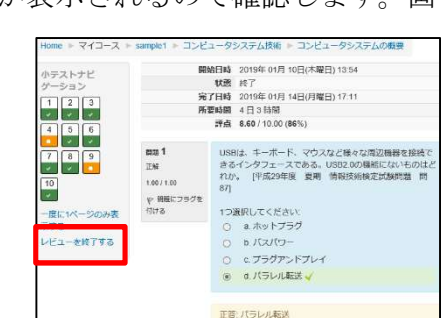

表示されないものもあります。

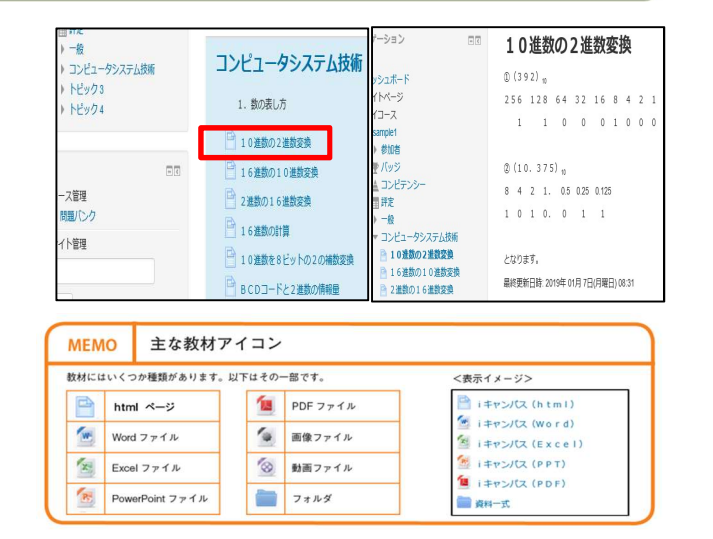

## 2.4 学習状況の確認

教材コンテンツを学 習したか否か,小テス トを受験したか否かな ど,学習状況を確認す ることができます。

| ナビターション<br>Home<br>ウダッシュポード<br>トサイトページ                  | 510     | ユーザレポート - ユーザ 管理<br>(##レポート ユーザレポート |            |    |       |         |         |  |
|---------------------------------------------------------|---------|-------------------------------------|------------|----|-------|---------|---------|--|
| <ul> <li>マイコース</li> <li>sample1</li> <li>参加者</li> </ul> |         | 理定和目                                | 計算済み加重     | ĦŻ | 输圈    | バーセンテージ | フィードバック |  |
| 堂 バッジ                                                   |         | 脂 サンプルコース1                          |            |    |       |         |         |  |
|                                                         |         | コンピュータシステムの概要                       | 2          | -  | 0-10  | 51      |         |  |
| 1 XX                                                    | 1±14    | 🔐 ネットワーク技術                          | 2          | 5  | 0-10  | 5)      |         |  |
| + FE903                                                 | LSC WIL | 🧼 データペース技術                          | 3 <u>a</u> | 8  | 0-10  | 27      |         |  |
|                                                         |         | 🎽 コンピュータシステム開発                      | 3          | 2  | 0-10  | ¥.      |         |  |
| 管理 回回<br>* 评定管理                                         |         | ↓ コンピュータシステムの概要                     |            | 2  | 0-100 | 8       |         |  |
|                                                         |         | ∑ コース合計                             |            |    | 0-60  |         |         |  |

学習状況を確認する

コースの「管理」ブ

ロックから「評定」をクリックします。学習状況が表示されるので、内容を確認します。

## 2.5 フォーラムに投稿

電子掲示板に当たるものを,i-Campus では フォーラムと呼びます。ここでは,フォーラム への投稿方法を説明します。

#### 新しいディスカッションを作成する

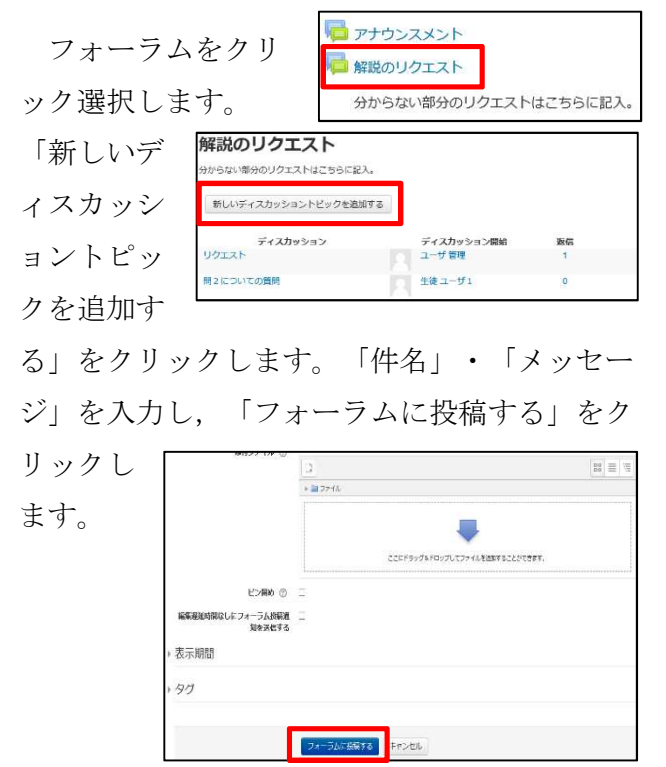

既存のディスカッションに投稿する場合には, 投稿内容を確認し「返信」をクリックします。

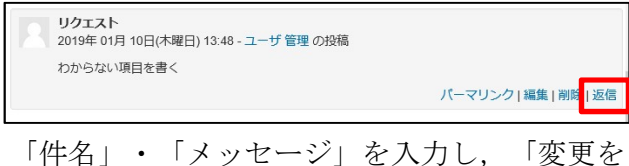

保存する」をクリックします。学習を振り返る ために、必要に応じてキーワードとなる検索用 「タグ」を追加することもできます。

| ▼あなたの返信                                                                                                    |
|----------------------------------------------------------------------------------------------------|
|                                                                                                    |
| 件名 *                                                                                                    |
| Re: リクエスト                                                                                                    |
| メッセージ*                                                                                                    |
| Image: B     Image: Image: Ima |
| 9 <i>7</i>                                                                                                    |
| 選択なし                                                                                                    |
| タグを入力してください… ▼ 標準タグを管理する                                                                                                    |
|                                                                                                    |
| 変更を保存する キャンセル                                                                                                    |

## 2.6 Wiki に書き込む

Wiki はだれでも自由に書き込むことができ るWebページのことです。共同で使うホワイ トボードのように、みんなで少しずつ書き込ん で活動の記録に使います。ここでは、Wikiへ 書き込む方法を説明します。

#### Wiki を編集する

Wikiをクリック選択します。最初にこれまで書き込まれた情報が表示されます。

「報共有スペース」
 自分で調べたことや、みんなに役立ちそうな情報を記録しよう。
 「編集」をクリックします。「ページを編集」
 を行い、あとから検索するために、必要に応じ

てキーワードとなる検索用「タグ」を追加し,

## 2.7 学習到達度の確認

学習到達度を確認する方法を説明します。

#### 学習項目ごとの到達度レベルを確認する

コースのトピックから,評価の項目を選択し クリックします。ここでは評価項目をレベルご とに表示したルーブリックが表示されます。

| 2122(1) 012                                 |                                               | //                                | 10 -20        |              |                      | / 0                |
|---------------------------------------------|-----------------------------------------------|-----------------------------------|---------------|--------------|----------------------|--------------------|
| コンピュータシステム<br>提出ステータス                       | の概要                                           |                                   | 6.評価          |              |                      |                    |
| 提出ステータス                                     | 未提出                                           | L                                 | コンピュ          | レータシ         | ステムの                 | 概要                 |
| 評定ステータス                                     | 未好定                                           |                                   |               |              |                      |                    |
| 終了日時                                        | 2019年 02月 28日(木曜日) 00:00                      |                                   |               |              |                      |                    |
| 残り時間                                        | 15日8時間                                        |                                   |               |              |                      |                    |
| 評定クライテリア 基本的なハードウェアとソフトウェアの知識を身につけることができます。 |                                               |                                   | -<br>-        |              |                      |                    |
|                                             | コンビュータシステム<br>とはどのようなものか<br>理解している            | 具体例を用い<br>考えを述べる<br>ことができる<br>4 点 | 説明ができる<br>3 点 | 図が描ける<br>2 点 | 単語が言える<br>1 点        | よくわからな<br>い<br>0 点 |
|                                             | コンピュータシステム<br>を構築するために必要<br>な基本的な知識を備え<br>ている | 調査し解決で<br>きる<br>4 点               | 説明ができる<br>3 点 | 図を描ける<br>2 点 | 言葉の意味が<br>わかる<br>1 点 | よくわからな<br>い<br>0 点 |
|                                             | コンピュータシステム<br>の構造について基礎的<br>な知識を備えている         | 具体例を用い<br>説明すること<br>ができる<br>4 点   | 説明ができる<br>3 点 | 図が描ける<br>2 点 | 単語が言える<br>1 点        | よくわからな<br>い<br>0 点 |

「保存」をクリックします。「プレビュー」を クリックし,書込みを確認することもできま

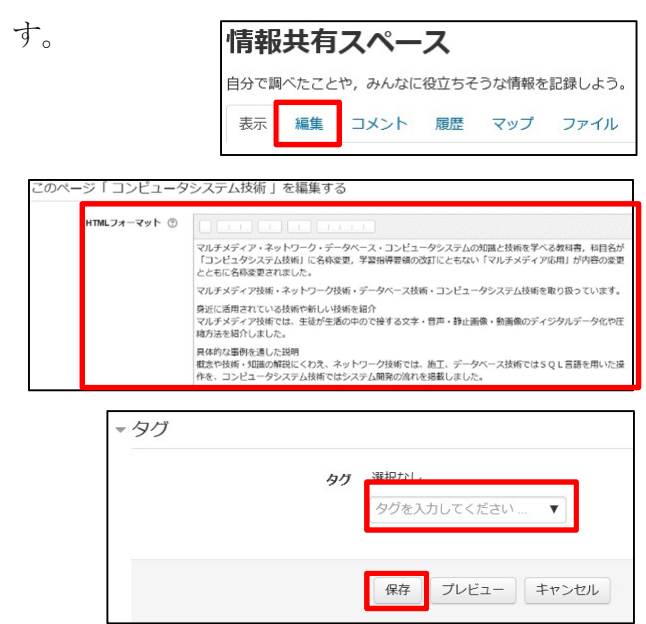

#### 学習項目ごとの到達度レベルを表示する

教師による評価が終わると、学習項目ごとの 学習到達度が示され、コメントと共に表示され ます。

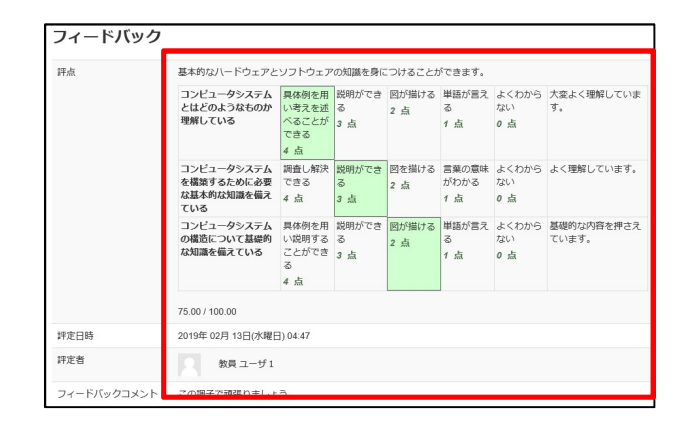

| 「利用の手引」冊子版                 |
|----------------------------|
| 令和2年5月6日 新訂版発行             |
| 著者 志賀栄文                    |
| 発行 茨城県立高萩清松高等学校            |
| 〒318-0001 茨城県高萩市赤浜 1864 番地 |
| 電話 0293(23)4121            |
| FAX 0293 (22) 2915         |